To print an employee's HRAF you will go to HRWEB>Reports>Reports/Processes>eHRAF BI Report by Selection

| FMORY                                                       |                                                                              | on HRTM4    | All V Search                       | Advanced Search       |  |  |  |  |  |  |  |
|-------------------------------------------------------------|------------------------------------------------------------------------------|-------------|------------------------------------|-----------------------|--|--|--|--|--|--|--|
| Emory HRWeb WorkCenter • «<br>Queries Reports/Processes     | AE eHRAF Input As of Date As Of Date: 09/07/2017                             |             |                                    |                       |  |  |  |  |  |  |  |
| Reports     eHRAF BI Report by Selection     Report Manager | Type of Run         Image: By Empl ID/Empl Rcd#         Image: By Department |             |                                    |                       |  |  |  |  |  |  |  |
|                                                             | Empl ID                                                                      | Empl Record | Personalize   Find   🖾   🔜<br>Name | First 🚯 1 of 1 🕑 Last |  |  |  |  |  |  |  |
|                                                             | Save                                                                         | 0Q          |                                    | Add                   |  |  |  |  |  |  |  |

- 1) The system default = today's date (putting in an earlier effective date will give you a HRAF with historical data).
- 2) Select "By Empl ID/Empl Rcd #"
- 3) Enter the Employee Id Number and the Employee Record Number. If you do not know the Employee ID#, click the magnifying glass next to the Empl ID Field to search. If you do not enter an Employee Record #, the system will default to Empl Record 0.
- 4) Hit the Tab Key after the Empl Record # and the employee name will appear.
- 5) Click the + sign to the far right to enter another Empl ID.
- 6) Once all entries have been made, click the "Save" button in the lower left corner.
- 7) A new page will appear; click the "Refresh" button in the upper right corner.

| User ID     | SMCKEN: | 2                | Type Bl Publisher  | ✓ Last               | $\sim$ | 1      | Days | <b>→</b> |
|-------------|---------|------------------|--------------------|----------------------|--------|--------|------|----------|
| Status      |         | ✓ F              | older              |                      | to     |        |      |          |
| Report List | Report  | Prcs<br>Instance | Description        | Request<br>Date/Time | Format | Status |      |          |
|             |         |                  | Report Description |                      |        |        |      |          |
|             |         |                  |                    |                      |        |        |      |          |

8) Keep clicking "Refresh" until "Posted" appears in the Status column.

| User ID SMCKEN2 Type BI Publisher VLast I Days Refresh<br>Status Folder Instance to<br>Report List Personalize   Find   View All   I First I of 1 & Last<br>Select Report Prcs Description Request Date/Time Format Status Details<br>3717704 5067646 EU_HRAF-EU_HRAF.pdf 09/14/2017 Acrobat (*.pdf) Posted Details                                                  | Administrati | ion          |                  |                             |                         |                    |          |          |      |   |         |
|----------------------------------------------------------------------------------------------------|--------------|--------------|------------------|-----------------------------|-------------------------|--------------------|----------|----------|------|---|---------|
| Report List       Personalize   Find   View All   ] IF       First (1 of 1 (2) Last         Select       Report ID       Prcs Instance       Description       Request Date/Time ID       Format       Status       Details         3717704       5067646       EU_HRAF - EU_HRAF.pdf       09/14/2017<br>8:16:59AM       Acrobat (*.pdf)       Posted       Details | User         |              | N2               | Type BI Publisher<br>Folder | ✓ La<br>✓ Instance      | st                 | ✓ to     | 1        | Days | ~ | Refresh |
| Select     Report<br>ID     Prcs<br>Instance     Description     Request<br>Date/Time     Format     Status     Details       3717704     5067646     EU_HRAF - EU_HRAF.pdf     09/14/2017<br>8:16:59AM     Acrobat<br>(*.pdf)     Posted     Details                                                                                                    | Report Lis   | st           |                  | Personalize   Find          | /iew All   💷            | Firs               | t 🕚 1 of | 1 🕑 Last |      |   |         |
| 3717704 5067646 EU_HRAF - EU_HRAF.pdf 09/14/2017 Acrobat (*.pdf) Posted Details                                                                                                    | Select       | Report<br>ID | Prcs<br>Instance | Description                 | Request<br>Date/Time    | Format             | Status   | Details  |      |   |         |
|                                                                                                    |              | 3717704      | 5067646          | EU_HRAF - EU_HRAF.pdf       | 09/14/2017<br>8:16:59AM | Acrobat<br>(*.pdf) | Posted   | Details  |      |   |         |
|                                                                                                    |              |              |                  |                             |                         |                    | -        |          | 1    |   |         |

- 9) Click "Details and a new page will appear.
- 10) Click on EU\_HRAF.pdf to view and print the HRAF.

| Report De       | tail       |                  |            |              |                  |       | ×    |
|-----------------|------------|------------------|------------|--------------|------------------|-------|------|
|                 |            |                  |            |              |                  |       | Help |
| Report          |            |                  |            |              |                  |       |      |
| Report ID       | 3717704    | Process Instance | 5067646    | 6            | Message Log      | l.    |      |
| Name            | XMLP       | Process Typ      | e XML Pu   | blisher      |                  |       |      |
| Run Status      | Success    |                  |            |              |                  |       |      |
| EU_HRAF - E     | U_HRAF.pdf |                  |            |              |                  |       |      |
| Distributio     | n Details  |                  |            |              |                  |       |      |
| Distribution    | Node HRTM4 | Expiratio        | on Date    | 11/13/2017   |                  |       |      |
| File List       |            |                  |            |              |                  |       |      |
| Name            |            | File Size        | (bytes)    | Datetime Cre | ated             |       |      |
| EU_HRAF.pd      | If         | 129,676          |            | 09/14/2017   | 8:17:12.111747AM | I EDT |      |
| EU_HRAF_S       | MCKEN2.xml | 3,033            |            | 09/14/2017   | 8:17:12.111747AM | I EDT |      |
| Distribute T    | б          |                  |            |              |                  |       |      |
| Distribution ID | ) Туре     | *Distr           | ibution ID |              |                  |       |      |
| User            |            | SMC              | (EN2       |              |                  |       |      |
| OK              | Cancel     |                  |            |              |                  |       |      |
|                 |            |                  |            |              |                  |       |      |
|                 |            |                  |            |              |                  |       |      |

|                     |                |               |                 |                    |                |             |               |                       |            |                   |             |                          |              | tume.       |                         |               |                  |                                            |             |
|---------------------|----------------|---------------|-----------------|--------------------|----------------|-------------|---------------|-----------------------|------------|-------------------|-------------|--------------------------|--------------|-------------|-------------------------|---------------|------------------|--------------------------------------------|-------------|
|                     |                |               |                 |                    |                |             | PER           | SONAL                 | INFC       | ORMATIO           |             |                          |              |             |                         |               |                  |                                            |             |
| Name (L Name. F Nam | e. M Name)     |               |                 |                    |                |             |               | Social Secu<br>***    | arity #    |                   |             | Original Hire D          | ate          | Type of A   | ction                   |               |                  |                                            |             |
| Address #1 (Street) |                |               |                 |                    | Address #2     | (Apt/Bld)   |               | City                  |            | s                 | ate         | Zip                      |              | Home Ph     | e Phone # Other Phone # |               |                  |                                            | Туре        |
| Ĝender 🗆 Male 🖵 F   | emale          | Marita        | I Status        | Highest Educ       | ation Level    | Date of B   | Birth         | Citizenship<br>Native | Status     | US (N             | ative) 🗖 P  | erm Res (Alien           | Perm) 🗖 Te   | emp Alien   | Ethnic Gro              | up            | м                | ilitary Status                             |             |
| Emergency Contact N | ame            |               | _               |                    |                | Relations   | hip           | Emergency             | Contac     | ct Phone #        |             |                          |              |             |                         |               |                  |                                            |             |
|                     |                |               |                 |                    |                |             |               |                       |            |                   |             |                          |              |             |                         |               |                  |                                            |             |
|                     |                |               |                 |                    |                |             | J             | OB INFO               | ORM        | ATION             |             |                          |              |             |                         |               |                  |                                            |             |
| Effective Date      | Action Code    | e (1)         | Reason Code (1) | Dept#              | Job (          | ode         | Job Title     |                       |            |                   |             | Building Code<br>1599002 | Building     | Name        |                         |               |                  |                                            |             |
|                     |                | Full/Part Tim |                 | Empl Class         | Pay (          | houn        | Employee Ty   |                       | 12         | tandard Hours     |             | FTE                      | Grade        | Ner         | Review Date             |               | Comp             | Rate                                       |             |
| Regular             | -              | Full-Tin      | ne              | 7                  | l aj t         | EUB         | Ho            | urly                  |            | 40.00             |             | 1.00                     | cidae        |             | The wear Date           |               | Comp             | Null C                                     |             |
| Effective Date      | Action Code    | e (1)         | Reason Code (1) | Dept#              | Job (          | ode         | Job Title     |                       |            |                   |             | Location                 | Locatio      | n Name      |                         |               |                  |                                            |             |
| Regular/Temp 🛛 R    | ПТ             | Full/Part 1   | Time 🖬 F 🖬 P    | Empl Class         | Pay            | Group       | Employee Typ  | e 🖬 H 🖬 S             | Sta        | andard Hours      |             | FTE                      | Grade        | Nex         | Review Date             |               | Comp             | Rate                                       |             |
| JOB EARNIN          | IGS DISTR      | IBUTION       | CURRENT         | (Note - Gran       | It End Date v  | ill auto-po | opulate where | appropriate           | 2)         | FUTURE            |             |                          |              |             |                         |               |                  |                                            |             |
| Default to Depart   | ment SpeedT    | Type?         | Yes             |                    |                | -           |               |                       | D          | Default to Depart | ment Spee   | dType?                   | Yes          | No          | (If Yes, D              | o Not En      | ter SpeedType)   |                                            |             |
| Department defau    | ult SpeedTyp   | e:            |                 |                    |                |             |               |                       | s          | Enter SpeedType   | Distributio | in(s):                   |              |             |                         |               |                  |                                            |             |
| SpeedType           | 1              | Effective Dat | te: 09/01/201   | 7                  | Perci          | ent         | Grant Er      | id Date               | T_         | SpeedType         | Effec       | tive Date:               |              |             |                         | Percen        | t                |                                            |             |
|                     |                |               |                 |                    | 0.0            | 00          |               |                       | Ï_         |                   |             |                          |              |             |                         |               |                  |                                            |             |
|                     |                |               |                 |                    | 0.0            | 00          |               |                       | U          |                   |             |                          |              |             |                         |               |                  |                                            |             |
|                     |                |               |                 |                    | 0.0            | 00          |               |                       | ł          |                   |             |                          |              |             |                         |               |                  |                                            |             |
|                     |                |               |                 |                    | 0.0            | 00          |               |                       | 0<br>N     |                   |             |                          |              |             |                         |               |                  |                                            |             |
|                     |                |               |                 |                    | 0.0            | 00          |               |                       | Ï          |                   |             |                          |              |             |                         |               |                  |                                            |             |
|                     |                |               |                 |                    | 0.0            | 0           | 1             |                       | t          |                   |             |                          |              |             |                         |               |                  |                                            |             |
|                     |                |               |                 |                    | 0.0            | 0           |               |                       | ╉          |                   |             |                          |              |             |                         |               |                  |                                            |             |
|                     |                |               |                 |                    | 0.0            |             | EMPLO         | DYMENT                |            | FORMATI           | DN .        | _                        |              |             |                         |               | _                | _                                          |             |
| BAS Group EUV PHY   | RTP VMC        | Benefits Eli  | igibility 1 Se  | ervice Date        | Fin. Attest.   | igner       | Superv        | isor ID               | F          | aculty Rank       | Rank        | Date                     | Track        | Track Dat   | e Ter                   | nured 🗆 1     |                  | Tenured [                                  | Date        |
| Emory Univ          |                | R             | EG              |                    |                | No          |               |                       |            | -                 |             |                          |              |             |                         |               |                  |                                            |             |
| Department #        |                |               | Department Nar  | me                 |                |             | Future        | Term Date             | Т          | Term Reason Code  |             | ŀ                        | IR Rep Level | : 1, 2, 3 § | upv Resp 🗆 Y<br>NO      | ΠN            | Faculty Contract | <sup>Length</sup><br><9⊡9-10 □<br>Applicab | 11 - 12 Mon |
| Paycheck Distribut  | ution Location | n #           | Paycheck Distr  | ibution Location N | ame            |             | Camp<br>1500  | us Mail Stop          |            |                   |             | Campus Mail S            | top Name     | ion         |                         |               |                  |                                            |             |
| Submitted By        |                |               | Date            |                    | Required Sign  | ature       | 1398          | 1-100-                | u-<br>Date |                   | Dean or I   | Director                 | misuau       |             |                         |               | Proce            | essed By                                   |             |
| Submitted by        |                |               | Duto            | oure               | - countra olyn |             |               |                       | Jac        |                   | Dean of I   | Unoctor                  |              | Dat         | • [                     | Data Entry    | y Date           |                                            |             |
|                     |                |               |                 |                    |                |             |               | -                     |            |                   |             |                          |              |             |                         | In the second | - Data           |                                            |             |

#### The option to print or save the HRAF is given by hovering your mouse at the bottom of the HRAF

|                   | HR Administration |         |          |      |  |
|-------------------|-------------------|---------|----------|------|--|
| equired Signature | Date              | Dean or | Director | Date |  |
| nent Head         | ) 1 / 1           | Θ0      | ●   よ ]  | Date |  |

Report Manager provides a list of requested reports.

| Emory HRWeb WorkCenter • «<br>Queries Reports/Processes | Administration<br>View Reports For |                  |                        |                         |                    |          |          |      |   |         |
|---------------------------------------------------------|------------------------------------|------------------|------------------------|-------------------------|--------------------|----------|----------|------|---|---------|
|                                                         | User ID SMCKE                      | N2               | Type BI Publisher      | ✓ La                    | st                 | ~        | 1        | Days | ~ | Refresh |
|                                                         | Status                             | ~                | Folder                 | ✓ Instance              |                    | to       |          |      |   |         |
| Report Manager                                          | Report List                        |                  | Personalize   Find   \ | /iew All   💷   🚦        | First              | t 🕙 1 of | 1 🕑 Last |      |   |         |
|                                                         | Select Report                      | Prcs<br>Instance | Description            | Request<br>Date/Time    | Format             | Status   | Details  |      |   |         |
|                                                         | 3717704                            | 5067646          | EU_HRAF - EU_HRAF.pdf  | 09/14/2017<br>8:16:59AM | Acrobat<br>(*.pdf) | Posted   | Details  |      |   |         |
|                                                         |                                    |                  |                        |                         |                    |          |          |      |   |         |
|                                                         |                                    |                  |                        |                         |                    |          |          |      |   |         |